## Installieren von wxWidgets in CodeBlocks

1.) gcc und wxWidgets-Download-File müssen versionsmäßig zusammenpassen!!!

Für das aktuelle CodeBlocks Version 20.03, das intern als Compiler die <u>MinGW-Portierung</u> des **gcc** in der <u>Version 8.1 (64 bit)</u> verwendet von <u>https://github.com/wxWidgets/wxWidgets/releases/</u> folgende <u>zwei Files</u> herunterladen (dabei 3.2.2 bzw. 3.2.2.1 durch die <u>aktuelle Version</u> ersetzen):

https://github.com/wxWidgets/wxWidgets/releases/download/v3.2.2.1/wxMSW-3.2.2\_gcc810\_x64\_Dev.7z

https://github.com/wxWidgets/wxWidgets/releases/download/v3.2.2.1/wxWidgets-3.2.2.1-headers.7z

- Irgendwo ein <u>neues Verzeichnis</u> anlegen (z.B. ganz oben: D:\wxw-3.2.2.1) und die beiden Zip-Files dort hinein auspacken, sodass das Verzeichnis einen include-Ordner und einen lib-Ordner (mit Unter-Ordnern) enthält.
- 3.) CodeBlocks starten und ein neues <u>Konsol-Projekt</u> ("Console application") mit <u>Sprache C++</u> anlegen (<u>kein</u> wxWidgets-Projekt, der wxWidgets-Wizard kommt mit der aktuellen wxWidgets-Verzeichnisstruktur nicht zurecht!).

Der <u>Projektname</u> (wird auch Name des **.exe**-Files!) und alle im Projekt verwendeten Dateinamen sollen <u>keine Umlaute oder Zwischenräume</u> enthalten.

Es reicht, die *Debug-Konfiguration* auszuwählen (kein Release).

- 4.) Zum Testen mein <u>http://www.computerix.info/examples/wxw-hello.cpp</u> herunterladen und den Code in das **main.cpp** des Projektes hineinkopieren.
- 5.) In den Compiler-Einstellungen des Projektes (links in der Projekt-Ansicht: Rechtsklick auf das Projekt selbst, "<u>Build options...</u>"):
  - a) Zuerst auf das dritte Karteiblatt "<u>Search directories</u>" gehen und dort bei "<u>Compiler</u>" mit [Add] <u>zwei Verzeichnisse</u> der wxWidgets-Installation eintragen (in <u>dieser Reihenfolge</u>), und zwar als <u>absoluten Pfad</u> ("Keep relative Path": No):

wxWidgets-Installationspfad\lib\gcc810\_x64\_dll\mswu
wxWidgets-Installationspfad\include

- b) Genauso bei "<u>Search directories</u>" / "<u>Linker</u>" das <u>Lib-Verzeichnis</u> der wxWidgets-Installation eintragen: wxWidgets-Installationspfad\lib\gcc810\_x64\_dll
- c) Dann auf das vorige Karteiblatt "*Linker Settings*" gehen und dort im rechten Feld *"Other linker options:"* Folgendes eintragen:

## -lwxmsw32u\_core -lwxbase32u

Für komplexe wx-Projekte braucht man <u>eventuell weitere Libraries</u>, aber für unsere einfachen Programme sollten diese beiden ausreichen.

- 6.) Mit diesen Einstellungen sollte sich eine Musterlösung bzw. dein Programm fehlerfrei compilieren, linken und im CodeBlocks starten lassen.
- 7.) Wenn man den **.exe** <u>außerhalb von CodeBlocks</u> in einem **cmd**-Fenster bzw. <u>ohne die wxWidgets-Installation</u> starten will (oder z.B. <u>auf einen Stick</u> kopieren will):

wxWidgets liefert leider nur **.dll**'s mit, <u>keine</u> Libraries zum statisch Linken. In *"Build options" | "Compiler Settings" | "Compiler Flags"* die drei Optionen *"Static* …" ankreuzen hilft daher <u>nicht</u>.

Man muss stattdessen:

 Folgende <u>zwei</u> .dll aus wxWidgets-Installationspfad\lib\gcc810\_x64\_dll in dasselbe Verzeichnis kopieren, in dem auch der .exe liegt:

wxbase32u\_gcc810\_x64.dll und wxmsw32u\_core\_gcc810\_x64.dll

 Folgende <u>drei</u> .dll's aus C:\Programme\CodeBlocks\MinGW\bin ebenfalls zum .exe-File <u>kopieren</u>:

```
libgcc_s_seh-1.dll , libstdc++-6.dll und libwinpthread-1.dll
```

Falls das nicht reicht und sich Windows bei Starten des Programms immer noch über fehlende **.dll**-Files beschwert:

Die in der Fehlermeldung angezeigten **.dll**'s in den beiden Verzeichnissen oben oder in ...\MinGW\x86\_64-w64-mingw32\lib suchen und ebenfalls in das **.exe**-Verzeichnis kopieren.

Auch mit dem Tool "<u>Dependencies</u>" (<u>https://github.com/lucasg/Dependencies</u>) kann man anzeigen, welche **.dll**-Files ein **.exe** wirklich braucht.

## wxWidgets unter Linux und am Mac

- Man braucht das <u>Entwickler-Paket</u> von wxWidgets, meist mit ...**devel**... im Namen (nicht nur das Laufzeit-Paket).
- Das Compilieren auf der *Befehlszeile* sollte wie folgt funktionieren (in *einer* Zeile!):

g++ andere Optionen -o Output-File \$(wx-config --cflags) alle .cpp-Files \$(wx-config --libs)